# CBSD ELEMENTARY

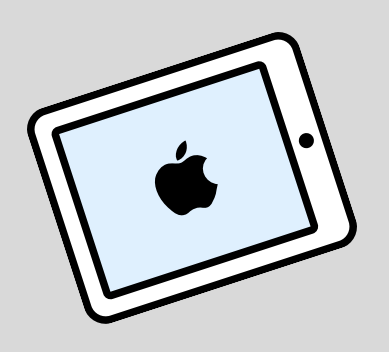

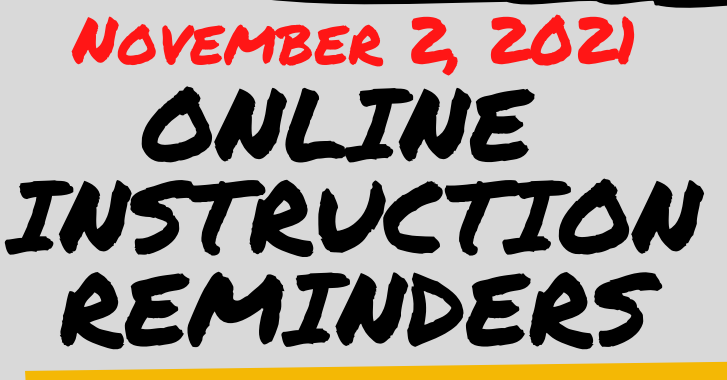

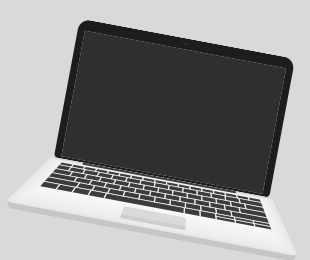

STUDENTS WILL BE <u>AT HOME AND VIRTUAL</u> FOR THE ENTIRE DAY ON NOVEMBER 2

TEACHERS WILL TEACH THROUGH LIVE TEAMS MEETINGS.

\*WITH THE EXCEPTION OF PASA STUDENTS

### HOW TO CREATE A SUCCESSFUL ONLINE LEARNING DAY

• The night before

- Charge all devices
- Have your child walk you through the steps to find their class activities and meeting
- Restart the laptop or iPad before the school day begins.
- Have your child utilize headphones to reduce distractions

ONLINE INSTRUCTION REMINDERS NOVEMBER 2, 2021

# LAPTOP DIRECTIONS

## HOW DO I GET MY CHILD ON THEIR CALL FOR THE DAY?

We have practiced this in school, so your child should be familiar. However, please see the steps below.

1. HAVE YOUR CHILD LOG ON TO THEIR COMPUTER
2. THEY SHOULD ALLOW TEAMS TO LOAD (OR CLICK ON THE ICON TO OPEN IT)
3. OPEN THE INTERNET (EDGE BROWSER)
4. IT SHOULD AUTOMATICALLY OPEN CLASSLINK, IF NOT GO TO

HTTPS://LAUNCHPAD.CLASSLINK.COM/CBSD

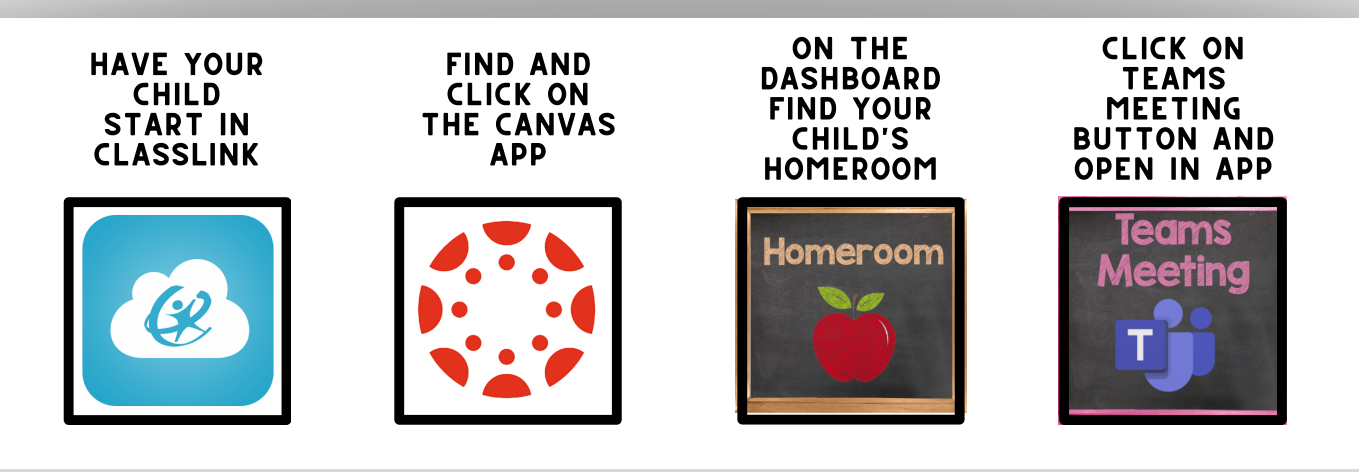

## **WHAT ABOUT SPECIAL?**

Specialists will also be teaching live. Students should Start in Canvas, just like above. Have your child find their Tuesday special. Have your child choose their teacher and join using the teams meeting button. Students will only be admitted at their special time.

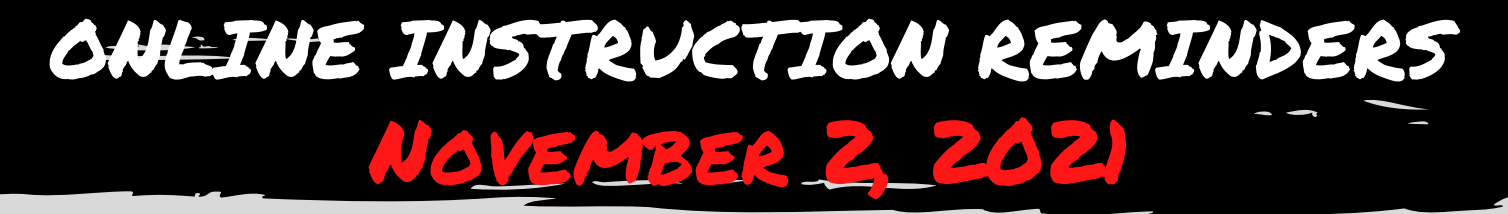

# **IPAD DIRECTIONS** PLEASE MAKE SURE YOUR CHILD IS LOGGED INTO:

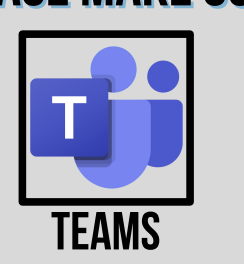

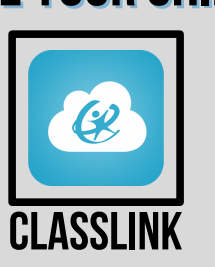

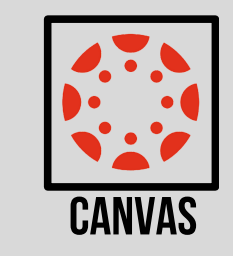

#### **NEED HELP? CLICK HERE!**

**USERNAME** USERNAME: EMAIL (USERNAME@STUDENT.CBSD.ORG) EXAMPLE: SMITH.J123@STUDENT.CBSD.ORG Note: Student Email Addresses can be found in the parent Portal Select "More" from the left Menu, then "family information.

#### PASSWORD

PASSWORDS WERE CHOSEN BY STUDENT/FAMILIES. IF Password was reset by staff, please check password storage in settings , <u>click here</u> for password reset information or reach out to the librarian.

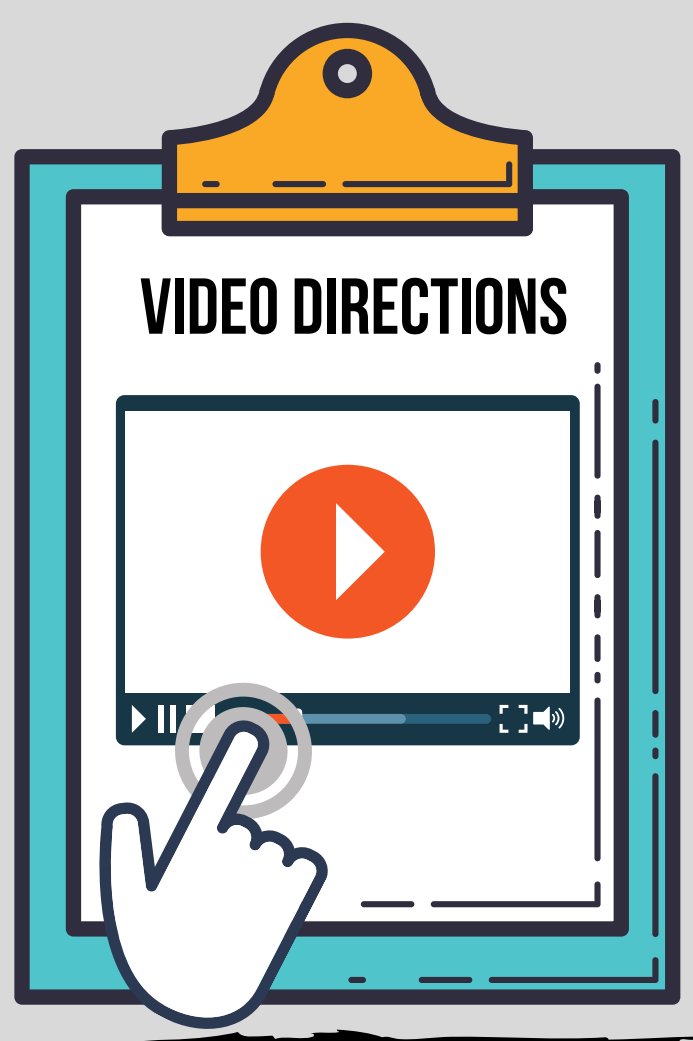

#### HOW DO I GET MY CHILD ON THEIR CALL FOR THE DAY?

We have practiced this in school, so your child should be familiar. However, please see the steps below.

1. HAVE YOUR CHILD GO TO CLASSLINK

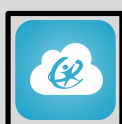

2. HAVE YOUR CHILD GO TO CANVAS

- 3. FIND YOUR CHILD'S HOMEROOM CLASS

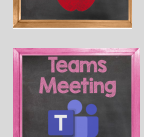

4. CLICK ON THE TEAMS ICON TO JOIN THE CALL

### WHAT ABOUT SPECIAL?

Specialists will also be teaching live. Students should Start in Canvas, just like above. Have your child find their Tuesday special. Have your child choose their teacher and join using the teams meeting button. Students will only be admitted at their special time.